# Digitaler 4 in 1 Thermostatregler

Modelle: VS10W und VS10B

05ALUS

#### INSTALLATIONS- / BEDIENUNGSHANDBUCH

图46A

## Inhalt

#### Inhalt

Lieferumfang Einleitung Produktkonformität Überblick Systemoptionen Installation Parametereinstellungen Fehlercodes Bedienungsanleitung Installationshinweise Garantie

#### Lieferumfang

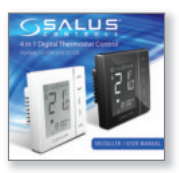

1 x Installations- / Bedienungshandbuch

02

## Installationshandbuch VS10W and VS10B

#### In dieser Anleitung verwendete Icons:

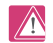

Sicherheit

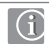

Wichtige Information

Zu Ihrem Nutzen

Die aktuellste Installationsanleitung im PDFFormat kann auf www.salus-controls.de heruntergeladen werden

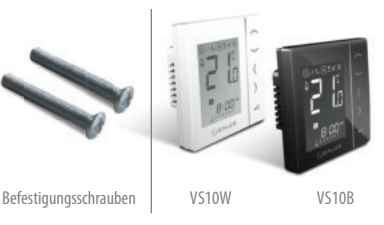

## Produktkonformität & Sicherheitsinformationen

#### EINLEITUNG

Vielen Dank, dass Sie sich für den digitalen 4 in 1 Raumthermostat VS10 von SALUS entschieden haben. Um das Gerät optimal nutzen zu können, sollte es in Verbindung mit der SALUS Klemmleiste KL10 verwendet werden.

Das Gerät kann zur Verwendung als Programmierbarer Raumthermostat (PRT), Gruppenthermostat, Gruppenthermostat, Gruppenthermostat oder Warmwassertimer konfguriert werden. Die Einheiten können miteinander kommunizieren (einschließlich dem Thermostat VS05 mit Drehregler), wenn sie an die Klemmleiste angeschlossen sind und die Kommunikationsanschlüsse verwendet werden. Weitrer Informationen können auf den Seiten 9 und 10 gefunden werden.

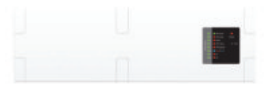

SALUS Klemmleiste KL10

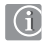

#### Produktkonformität

Dieses Produkt ist CE-konform und erfüllt die folgenden EG-Richtlinien Richtlinie 2004/108/EG für elektromagnetische Verträglichkeit. Niederspannungsrichtlinie 2006/95/EG

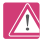

#### Sicherheitsinformation

Produkt muss gemäß der Richtlinien verwendet werden. Der SALUS VS10 ist für die Raumsteuerung von Heizungs- und Warmwassersystemen in Innenräumen gedacht.

Wir hoffen, dass Ihnen dieses Produkt Freude bereitet...

## Produktkonformität & Sicherheitsinformationen

Diese Anleitung bezieht sich nur auf das auf dem Deckblatt dieser Anleitung genannte SALUS Modell.

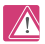

#### Warnhinweis

Die Installation dieses Produktes muss durch eine sachkundige Person und im Einklang mit allen örtlichen Anweisungen, Richtlinien und Bestimmungen erfolgen. Die Nichteinhaltung der entsprechenden Anweisungen, Richtlinien und Bestimmungen kann zu Verletzungen, Todesfällen oder Strafverfolgung führen.

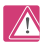

#### Gefahrenquellen

Der Thermostat muss vom Strom getrennt werden, bevor die Abdeckung entfernt wird.

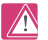

Notfall

Stellen Sie die Stromzufuhr zur Klemmleiste des einzelnen Thermostats oder zum kompletten System ab.

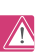

#### Warnhinweis

Das Gerät muss vor der Installation oder Arbeiten an Komponenten, die 230 VAC 50 Hz benötigen, vom Stromnetz getrennt werden.

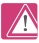

#### Installationsparametereinstellungen

Der SALUS VS verfügt über

Installationsparameter (siehe Seite 40). Diese dürfen nur vom Installateur oder einer sachkundigen Person geändert werden. Das Verändern dieser Parameter kann schwerwiegende Folgen für Ihr Heizungssystem haben.

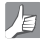

#### Für den Installateur

Bitte geben Sie alle Parameter- änderungen in den Abschnitt für Installateurhinweise ein (Seiten 72 - 74).

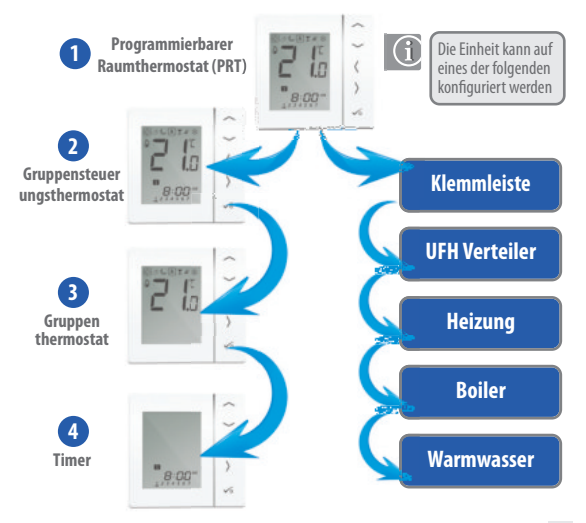

## Systemübersicht - Konfigurationsoptionen

#### Programmierbarer Raumthermostat (PRT)

Falls das Gerät als PRT (siehe Seite 31) konfiguriert ist, arbeitet es größtenteils selbständig und erlaubt es dem Benutzer, getrennte Zeit- und Temperatursteuerungen jeder Zone in der Klemmleiste zu haben. Funktionen wie Urlaub, Party oder Frost müssen an jedem Thermostat individuell eingestellt werden. Der PRT kann auf den globalen Systemwechsel Heizen/Kühlen konfiguriert werden, falls Ihr System dies unterstützt. Dies kann erreicht werden, indem ein Input von der Klemmleiste umgeschaltet wird (siehe Hinweis 6 im Installationshandbuch für die Klemmleiste). Ein Kommunikationsanschluss (siehe Seite 13) ist zur Verwendung der Heizen/Kühlen Wechselfunktion erforderlich.

#### Gruppensteuerungsthermostat

Falls das Gerät als Grüppensteuerungsthermostat konfiguriert ist (siehe Seite 33), können bis zu 7 Gruppenthermostate zentral gesteuert werden. Wie im Folgenden beschrieben, kann es maximal 2 Gruppen pro 8 Zonen-Klemmleistegeben. Die Modi permanenter Temperatur-Override, Urlaub, Party und Frost können zentral vom Gruppensteuerungsthermostat ausgewählt werden. Die Urlaubfunktion kann zudem auf einen Timer angevendet werden, falls zutreffend. Für das Gruppieren der Gruppenthermostate werden Kommunikationsanschlüsse benötigt (siehe Seite 13). Thermostate können auch global von Heizen auf Kühlthermostate geändert werden, falls Ihr System dies unterstützt. Dies kann erreicht werden, indem ein Input von der Klemmleiste umgeschaltet wird (siehe Hinweis 6 aus dem Installationshandbuch für die Klemmleiste).

#### Gruppenthermostat

Falls der Thermostat als Gruppenthermostat konfiguriert (siehe Seite 36) und sich im Gruppenmodus befindet, folgt er dem Zeitplan und allen Override-Modi des Gruppenthermostats. Der Gruppenthermostat kann seine eigenen programmierten Temperaturen und manuellen Override haben und zudern aus der Gruppe temporär oder permanent entfernt werden. Kommunikationsanschlusse erforderlich (siehe Seite 13).

#### Timer

Falls die Einheit als Timer konfiguriert ist (siehe Seiten 32 & 34), agiert sie als Timer ohne Temperatursteuerung. Dies kann zum Beispiel als Warmwassersteuerung verwendet werden. Der Timer wird den Urlaubsmodus vom Gruppensteuerungsthermostat befolgen (falls zutreffend). Hierzu werden Kommunikationsanschlüsse benötigt.

## Systemübersicht - Kabel

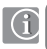

Strom- und Schaltkabel - zur Energieversorgung und Ausgangsleistung

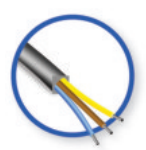

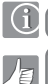

Gruppen- und Kommunikationskabel

Obwohl die Thermostate als eigenständiger Programmierbarer Thermostat oder Timer agieren können, kann mithilfe dieses optionalen günstigen Kommunikationskabels eine Kommunikation der Thermostate untereinander erreicht werden. Dies erlaubt es dem Thermostat, die bequeme Fernsteuerung von Thermostatgruppen zu übernehmen. Hiermit kann die zentrale Steuerung solcher Funktionen wie Zeitsteuerung, Urlaub & Party sowie Froststeuerung erreicht werden. Die Individuellen Gruppenmitglieder können die Gruppensteuerung auf Knopfdruck verlassen oder emeut betreten.

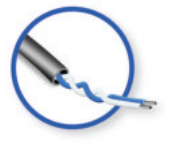

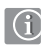

Das Kommunikationskabel kann für den Heizungs- /Kühlungswechsel verwendet werden, wenn die Einheiten als individuelle PRT benutzt werden. Beziehen Sie sich auf Seite 13 und Hinweis 5 im Installationshandbuch für die Klemmleiste.

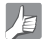

Kabelgröße 1,5mm 3-adrig für L, N, SL und 0,5 mm doppelt für die Kommunikation.

## Systemübersicht - Optionen

Die folgenden Systeme verdeutlichen die wichtigsten Optionen. Die maximale Gruppenanzahl pro KL10 Klemmleiste ist zwei. Das Gruppenauswahlkommunikationskabel muss den Gruppenanschlüssen an der Klemmleiste des KL10 entsprechen. Bitte beziehen Sie sich auf Hinweis 5 und die KL10 Installationsanleitung.

#### Option 1 - Seite 09

Option 1 - Einheit ist als individueller PRT konfiguriert.

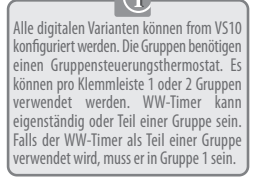

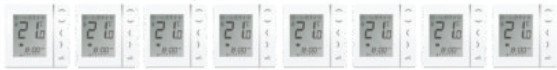

#### Option 2 - Seite 10

Option 2 - Einheit ist als Gruppensteuerungsthermostat konfiguriert und wird zur Steuerung einer Gruppe/mehrerer Gruppen von Thermostaten mit Drehregler verwendet.

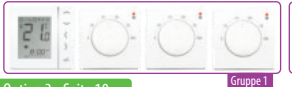

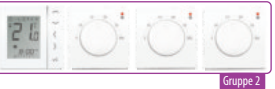

Option 3 - Einheit ist als Gruppensteuerungsthermostat konfiguriert und wird zur Steuerung einer Gruppe/mehrerer Gruppen von digitalen Thermostaten verwendet, die als Gruppenthermostate konfiguriert sind.

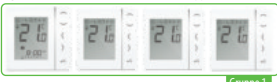

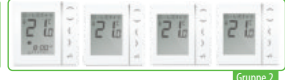

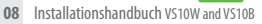

## Systemübersicht - Gruppen und Kommunikation

#### Option 1 - Seite 31

| FUNKTION                          | PRT | VERWENDET<br>KOMMUNIKATIONSANSCHLUSS -PRT |
|-----------------------------------|-----|-------------------------------------------|
| Individuelle Raumsteuerung        | ~   | <ul> <li>✓</li> </ul>                     |
| Individuelle Urlaubsfunktion      | ~   | <ul> <li>✓</li> </ul>                     |
| Individuelle Partyfunktion        | ~   | <ul> <li>✓</li> </ul>                     |
| Individuelles Heizungsprogramm    | ~   |                                           |
| Individuelle Frostfunktion        | ~   |                                           |
| Urlaub - Gruppe einschließlich WW | ×   | ×                                         |
| Party - Gruppe                    | ×   | *                                         |
| Gruppenheizungsprogramm           | ×   | ×                                         |
| Permanenter Override - Gruppe     | ×   | ×                                         |
| Temporärer Override – Gruppe      | ×   | ×                                         |
| Wechsel Heizen/Kühlen             | ×   | <ul> <li>✓</li> </ul>                     |

Hinweis: Der Kommunikationsanschluss wird nur zum Wechsel Heizen/Kühlen verwendet, wenn Einheiten verwendet werden, die als PRT konfiguriert sind und wenn der entsprechende Anschluss an der Klemmleiste des KL10 verwendet wird. Beziehen Sie sich auf Hinweis 6 im Installationshandbuch für die Klemmleiste.

## Systemübersicht - Gruppen und Kommunikation

#### Option 2 - Seite 33 Option 3 - Seite 35

| FUNKTION                          | PRT | VERWENDET KOMMUNIKATIONSANSCHLUSS<br>-GRUPPENSTEUERUNG |
|-----------------------------------|-----|--------------------------------------------------------|
| Individuelle Raumsteuerung        | ~   | <ul> <li>✓</li> </ul>                                  |
| Individuelle Urlaubsfunktion      | ~   | <ul> <li>✓</li> </ul>                                  |
| Individuelle Partyfunktion        | ~   | <ul> <li>✓</li> </ul>                                  |
| Individuelles Heizungsprogramm    | ~   | ~ ~                                                    |
| Individuelle Frostfunktion        | ~   |                                                        |
| Urlaub - Gruppe einschließlich WW | ×   |                                                        |
| Party - Gruppe                    | ×   |                                                        |
| Gruppenheizungsprogramm           | ×   | V                                                      |
| Permanenter Override - Gruppe     | ×   | <ul> <li>✓</li> </ul>                                  |
| Temporärer Override - Gruppe      | ×   | <ul> <li>✓</li> </ul>                                  |
| Wechsel Heizen/Kühlen             | ×   | <ul> <li>✓</li> </ul>                                  |

Hinweis: Der WW-Timer verwendet die URLAUBSFUNKTION nur dann, wenn das Kommunikationskabel verwendet wird. Zudem muss der WW-Timer an den Kommunikationsanschluss von GRUPPE 1 an der Klemmleiste angeschlossen sein. Siehe Hinweis 8 im Installationshandbuch für die Klemmleiste.

## Systemübersicht - Warmwasseroption

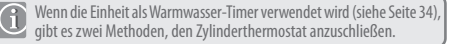

Einheit als Warmwasser-Timer konfiguriert.

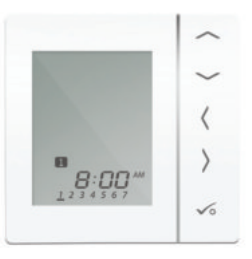

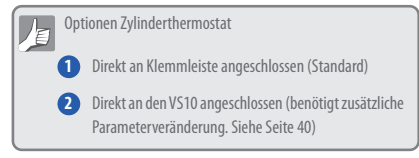

## Systemübersicht - Warmwasseroption

Für Ihren Komfort gibt es eine einzigartige eingebaute Option, die es dem Zylinderthermostat erlaubt, entweder an den WW-Timer oder an die Klemmleiste angeschlossen zu werden.

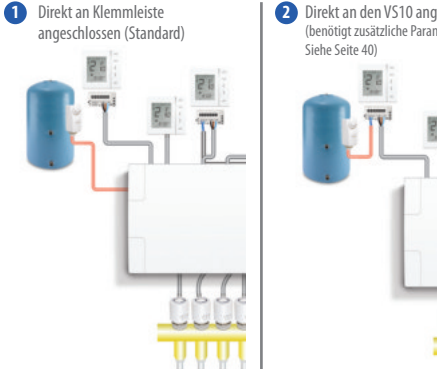

Direkt an den VS10 angeschlossen (benötigt zusätzliche Parameterveränderung,

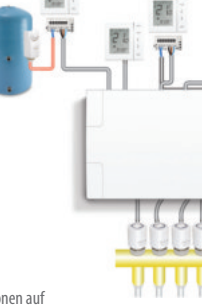

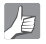

Bitte beziehen Sie sich für weitere Informationen auf Hinweis 18 im Installationshandbuch für die Klemmleiste.

## Installation - Anschlüsse

#### Anschlüsse verstehen

### Rückseite der Einheit

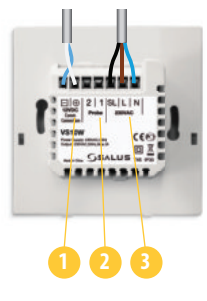

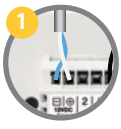

Kommunikationsanschlüsse 12 VDC Verdrillte Zweidrahtleitung – kann für Gruppenfunktionen zwischen PRT, Gruppensteuerungsthermostat, Gruppenthermostat und WW-Timer verwendet werden.

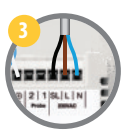

Stromanschlüsse 230 VAC Für Stromzufuhr zur Einheit und umgeschalteten Ausgang.

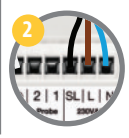

#### Sensoranschlüsse

Können für externen Luft- oder Bodensensor verwendet werden, falls diese als Thermostat konfiguriert sind. Können zudem für Zylinderthermostat verwendet werden, falls für WW konfiguriert.

## Installation – Thermostat Montage

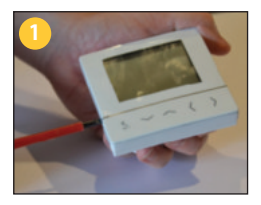

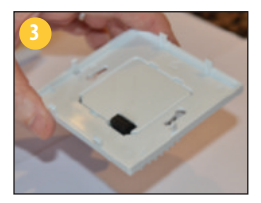

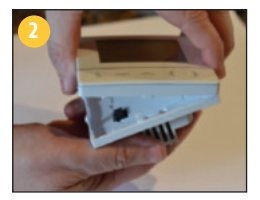

Vordere Abdeckung vorsichtig entfernen.

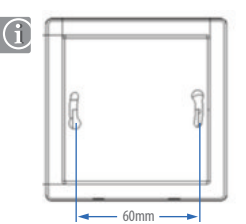

## Installation – Thermostat Montage

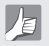

#### Montageposition und Installation

Um fehlerfreien Betrieb und effiziente Steuerung sicherzustellen, sollte die Einheit im besten Fall in einem zugluftfreien Bereich in etwa 130 cm Höhe angebracht werden. Bringen Sie den Thermostat nicht in der Nähe von Wärmequellen, hinter Gardinen, in direkter Sonneneinstrahlung oder in einem Bereich mit hoher Luftfeuchtigkeit an.

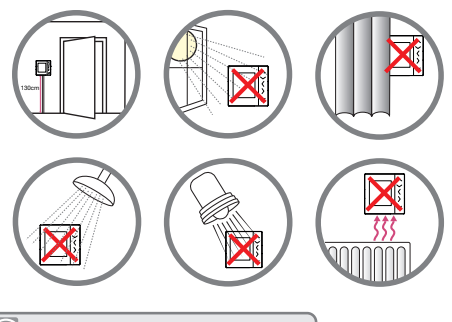

Gerät ist nicht an einer Außenwand anzubringen.

## Installation – Thermostat Anschlüsse

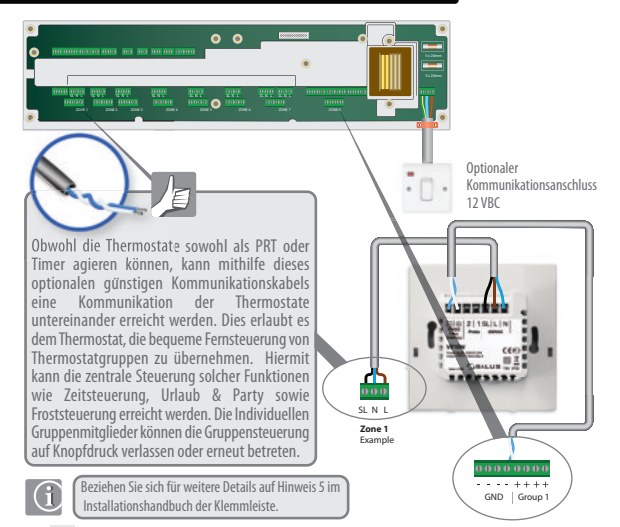

## Installation – Thermostat externer Fühler

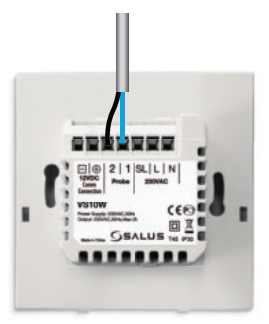

SALUS Externer Sensor (Separat erhältlich)

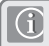

Hinweis: Falls Sie einen externen Sensor verwenden, muss die Einheit für Außenluftsensor oder Bodenschutzsensor konfiguriert sein. Siehe Geräteparametereinstellungen auf Seite 40.

## Installation - Verdrahtung Warmwasser-Timer

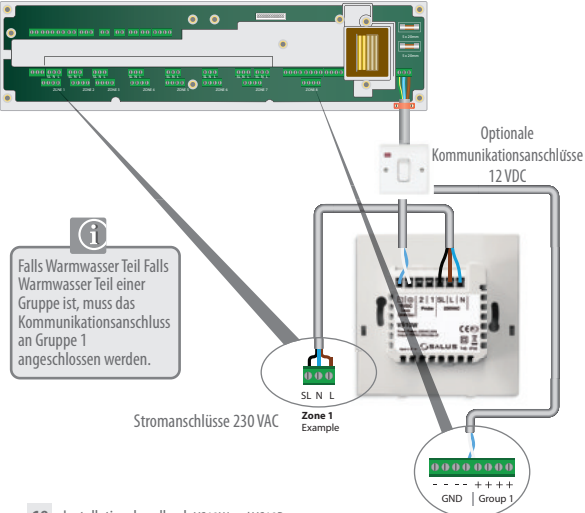

## Installation - Warmwasser-Timer Zylinderthermostat

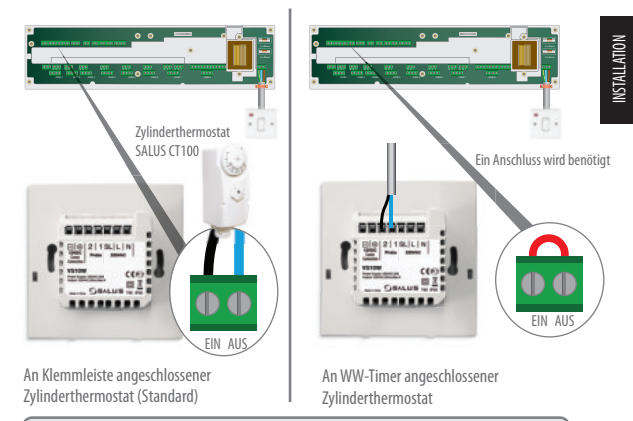

Hinweis: Die Einheit kann für Zylinderthermostat konfiguriert oder an den Warmwasser-Timer angeschlossen werden. Siehe Geräteparameter auf Seite 40. Beziehen Sie sich für zusätzliche Informationen zur Klemmleiste bitte auf Hinweis 1 im entsprechenden Handbuch.

## Installation – Thermostat Montage

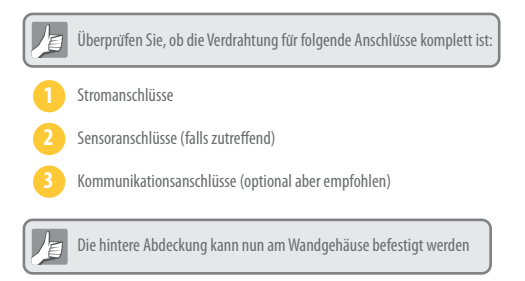

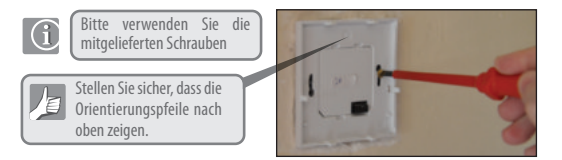

## Installation – Thermostat Montage

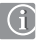

Anbringung des Vorderen Gehäuses an das hintere Gehäuse

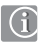

Stellen Sie sicher, dass die Steckverbindungen abgeglichen sind

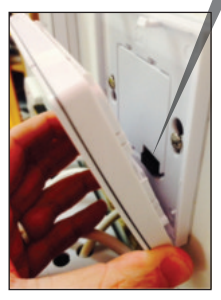

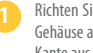

Richten Sie das vordere Gehäuse an der unteren Kante aus

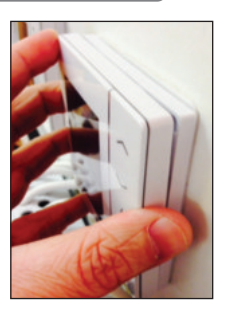

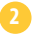

Drücken Sie leicht, bis sie einen Klick hören.

| ICON                                                                                                    | FUNKTION                                                                                                    |
|----------------------------------------------------------------------------------------------------|----------------------------------------------------------------------------------------------------|
| $\square$                                                                                                    | <b>BOX</b> bedeutet Auswählen des Modus z.B. 😿 bedeutet, dass derzeit "Hohe<br>Temperatur" gewählt ist, 🔆 bedeutet, dass "Hohe Temperatur" nicht gewählt ist.                                   |
| 345                                                                                                    | Sonnig: Hohe komfortable Temperatur.                                                                                                    |
|                                                                                                    | Bewölkt: Mittlere komfortable Temperatur.                                                                                                    |
| e and a start a start a start a start a start a start a start a start a start a start a start a start a start a | Mond: Niedrige komfortable Temperatur.                                                                                                    |
| đ,                                                                                                    | Programmanzeige Programmierbarer Thermostat:<br>Zeigt an, ob Programm in Betrieb ist, Auto Ein oder Auto Aus. Für ein<br>Gruppenthermostat zeigt diese Anzeige an, ob es Teil einer Gruppe ist. |
| ľ                                                                                                    | <b>Partyanzeige:</b><br>Wenn die Partyfunktion aktiv ist.                                                                                                    |
| ÷                                                                                                    | <b>Urlaubsanzeige:</b><br>Wenn die Urlaubsfunktion aktiv ist.                                                                                                    |
| $\mathcal{A}_{1}^{*}\mathcal{B}$<br>$\mathcal{A}_{2}^{*}\mathcal{B}$                                            | Frostschutzanzeige:<br>Frostschutz ist aktiv - nicht verfügbar im kühlmodus (falls zutreffend)                                                                                                  |

| ICON             | FUNKTION                                                                                                    |
|------------------|----------------------------------------------------------------------------------------------------|
| 3                | Wärmeanzeige:<br>Zeigt an, dass Wärme benötigt wird.                                                                                                    |
|                  | Kühlmodusanzeige:<br>Zeigt an, dass Kühlung benötigt wird (falls zutreffend)                                                                                      |
| $88^{\circ}_{s}$ | Temperaturanzeige:<br>Zeigt die Raumtemperatur an.<br>Zeigt die eingestellte Temperatur ein.<br>Zeigt zudem andere Informationen an.                              |
| Ŵ                | Anzeige für temporären manuellen Override:<br>Falls die Temperatur im Programmmodus geändert wird,<br>erscheint die Hand bis zum Start der nächsten Programmzeit. |
| 12               | Anzeige Programmnummer:<br>Im Programmmodus AUTO oder während temporären<br>Override bedeutet dies den Betrieb des aktuellen Programms.                           |
| 1182411          | <b>Tagesanzeige:</b><br>1                                                                                                    |

| ICON          | FUNKTION                                                                                            |
|---------------|----------------------------------------------------------------------------------------------------|
|               | Anzeige Warmwasser (WW):<br>Einheit wurde für Warmwasser-Timer konfiguriert.                        |
| U             | Anzeige Warmwasser (WW):<br>Zeigt an, dass eine Nachfrage nach Warmwasser besteht.                  |
|               | Modusanzeige WW-Programm:<br>Zeigt an, dass das Programm in Betrieb ist.                            |
| [1]           | Anzeige WW-Modus:<br>Modus für einen WW-Zeitraum pro Tag, von Programm 1 EIN bis<br>Programm 3 AUS. |
| [ <u>0n</u> ] | Anzeige WW-Modus:<br>Zeigt durchgängig eingeschaltet an.                                            |
| OFF           | Anzeige WW-Modus:<br>Zeigt durchgängig ausgeschaltet an.                                            |
| B             | <b>Anzeige WW-Modus:</b><br>Zeigt Boost +1h Override an.                                            |

| ICON          | FUNKTION                                                                                              |
|---------------|----------------------------------------------------------------------------------------------------|
| Q             | <b>Testeranzeige Bodensensor</b><br>Wird nur angezeigt, wenn Luft- und Bodensensor angeschlossen ist. |
| Į             | Anzeige niedriger Batteriestand:<br>Die Batterien müssen ausgewechselt werden.                        |
| 0             | Anzeige Einstellung:<br>Zeigt an, dass die Einheit im Einstellmodus ist, bei Programmeinstellung.     |
| <del></del> 0 | <b>Anzeige Tastensperre:</b><br>Zeigt an, dass die Tasten inaktiv sind.                               |

## Installation – User Interface

| ZEICHEN                  | FUNKTION                                                                                                    |
|--------------------------|----------------------------------------------------------------------------------------------------|
| ODER                     | <ol> <li>Temperatureinstellwert verringern oder erhöhen.</li> <li>Tag, Uhr, Timer, Party, Urlaub und Boost verringern oder erhöhen.</li> <li>Installationsparameterwert auswählen.</li> </ol>                                                       |
| d oder                   | <ol> <li>Modusauswahl.</li> <li>Lange gedrückt halten, um ohne Speichern zum Startbildschirm zurückzukehren.</li> <li>Kurz gedrückt halten, um zum vorherhigen Bildschirm zurückzukehren -<br/>in Benutzer- /Installationseinstellmodus.</li> </ol> |
| √0                       | <ol> <li>OK-Taste: kurz gedrückt halten, um Auswahl zu bestätigen.</li> <li>Lange gedrückt halten, um zu speichern und zu beenden.</li> <li>Lange gedrückt halten, um Benutzereinstellungen aufzurufen.</li> </ol>                                  |
| LANGE GEDRÜCKT<br>HALTEN | Sperren/Entsperren                                                                                                    |
| LANGE GEDRÜCKT<br>HALTEN | Installationsparametereinstellungen aufrufen                                                                                                    |
| LANGE GEDRÜCKT<br>HALTEN | Testmodus                                                                                                    |

## Installation - Erstmaliges Einschalten

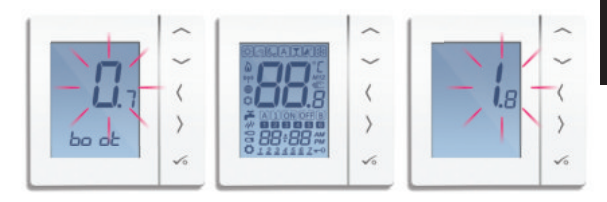

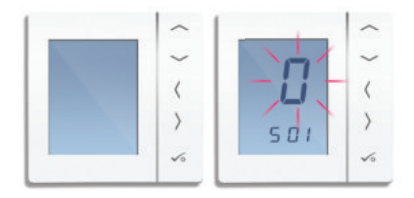

## Installation – Systemparameter

Sie können die Einheit nun mithilfe der folgenden Systemparametertabelle konfigurieren.

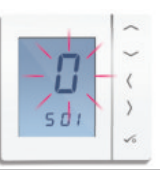

| SX  | FUNKTION      | SYSTEMEINSTELLUNG | DEFINITION                      | STANDARD |
|-----|---------------|-------------------|---------------------------------|----------|
| S01 | Systemeinheit | 0                 | Programmable Stat (PRT)         |          |
|     | Art           | 1                 | Digital Thermostat              | 0        |
|     |               | 2                 | WW Timer                        |          |
| S03 | System        | 0**               | Nur PRT mit Kommunikation*      |          |
|     | Kommunikation | 1*                | Gruppensteuerungsthermostat und |          |
|     |               |                   | Gruppenthermostat Kommunikation | 1        |
|     |               | 2                 | Keine Kommunikation /           |          |
|     |               |                   | Gruppeneinteilung benötigt      |          |

\*503 Einstellung 1 wird für Gruppensteuerungsoptionen 2 & 3 verwendet, siehe Seiten 33-36, Kommunikations-anschluss muss verwendet werden, Wechsel Heizen/Kühlen ist auch eingeschlossen, falls auf Ihr System zutreffend.

\*\*S03 Einstellung 0 wird für Option 1 verwendet (siehe Seite 31), wenn Wechsel Heizen/Kühlen für individuellen PRT benötigt wird, Kommunikationsanshluss muss für diese Funktion verwendet werden. S03 Einstellung 0 ist nur verfügbar, wenn Einstellung 0 für S01 ausgewählt wurde. Falls kein Wechsel Heizen/Kühlen für die auschließliche Verwendung von PRT benötigt wird, dann Einstellung 2 für S03 auswählen

## Installation - Optionen

#### Option 1 - Seite 31

Option 1 - Einheit ist als individueller PRT konfiguriert.

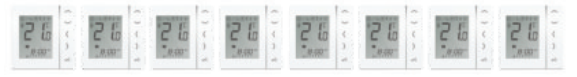

#### Option 2 - Seite 33

Option 2 - Einheit ist als Gruppensteuerungsthermostat konfiguriert und wird zur Steuerung einer Gruppe/mehrerer Gruppen von Thermostaten mit Drehregler verwendet.

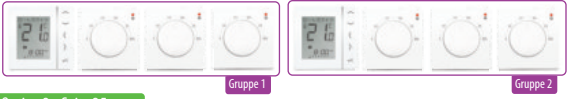

#### Option 3 - Seite 35

Option 3 - Einheit ist als Gruppensteuerungsthermostat konfiguriert und wird zur Steuerung einer Gruppe/mehrerer Gruppen von digitalen Thermostaten verwendet, die als Gruppenthermostate konfiguriert sind.

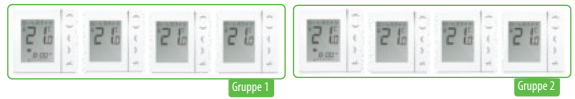

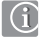

Ein zusätzlicher Warmwasser-Timer kann mit allen oben aufgeführten Optionen verwendet werden

## Installation - Zeichen

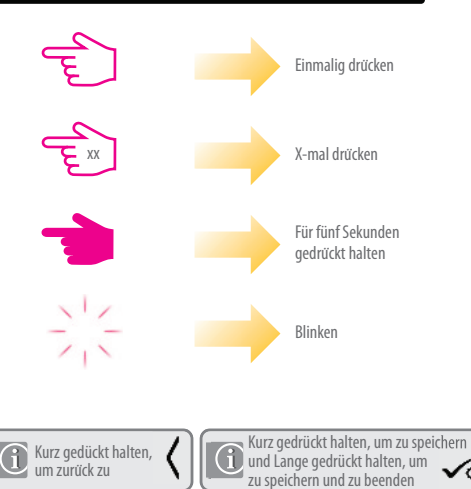

## Option 1 - Einstellung individueller programmierbarer Thermostat

PRT ohne Kommunikation\*

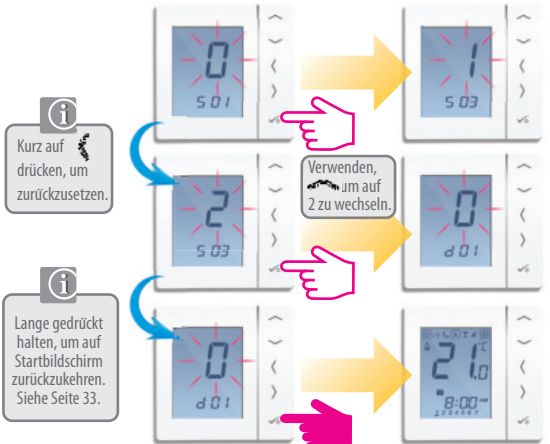

\*Select S03 Einstellung 0, falls Kommunikation für globalen Wechsel Heizen/Kühlen benötigt wird. Ihr System muss dies unterstützen und der Kommunikationsanschluss muss verwendet werden. Siehe Seite 13.

Installationshandbuch VS10W and VS10B 31

## Option 1 - Warmwasser-Timer (Optional) Konfiguration

Warmwasser ohne Kommunikation.

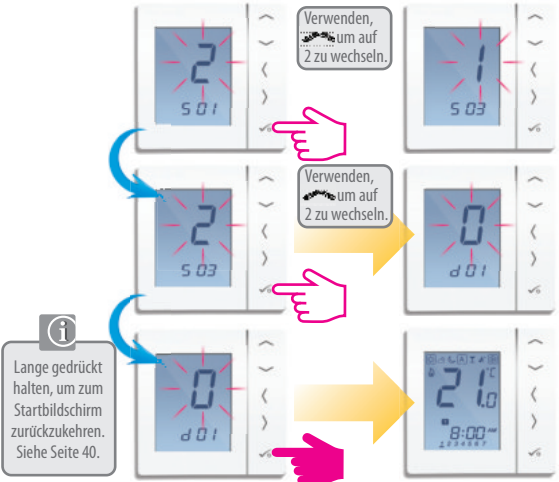

32 Installationshandbuch VS10W and VS10B

## **Option 2 - Thermostat Konfiguration**

## Gruppensteuerungsthermostat

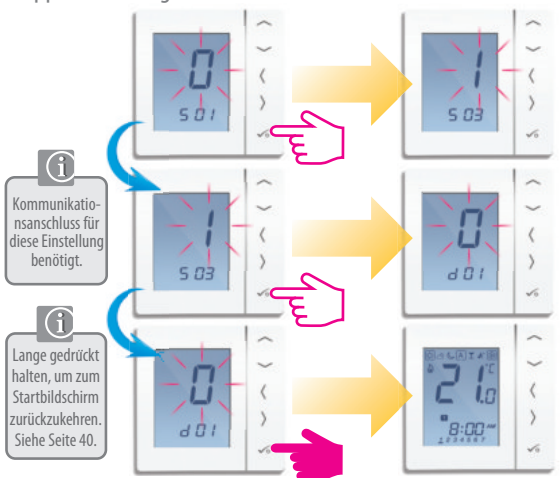

## Option 2 - Warmwasser-Timer (Optional) Konfiguration

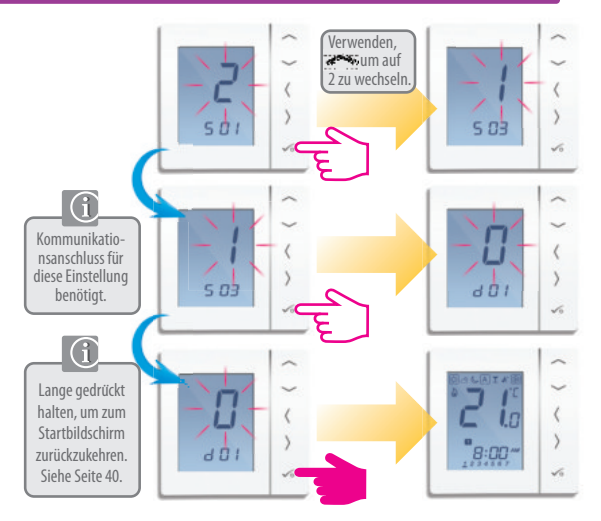

## **Option 3 - Thermostat Konfiguration**

## Gruppensteuerungsthermostat

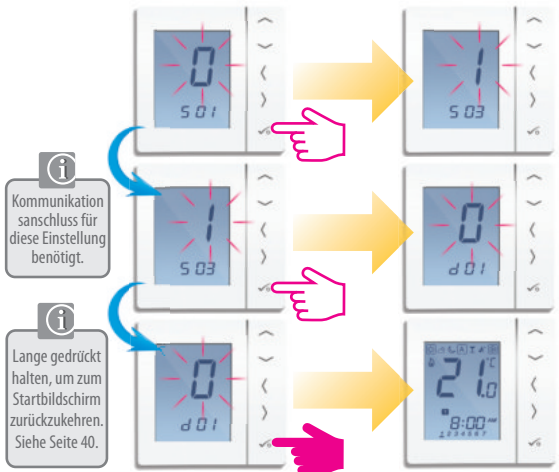

## **Option 3 - Thermostat Konfiguration**

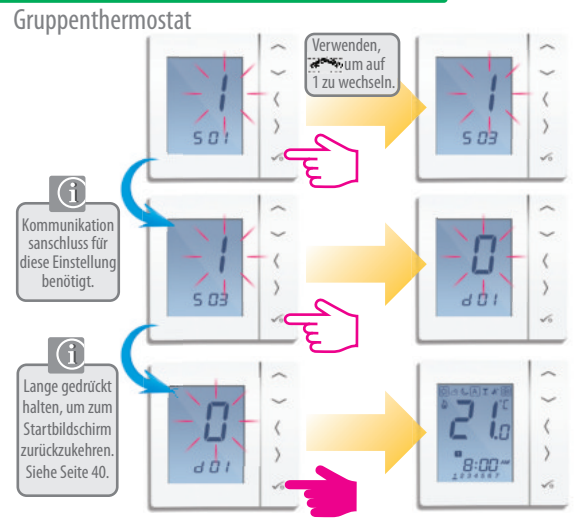
## Option 3 - Warmwasser-Timer (Optional) Konfiguration

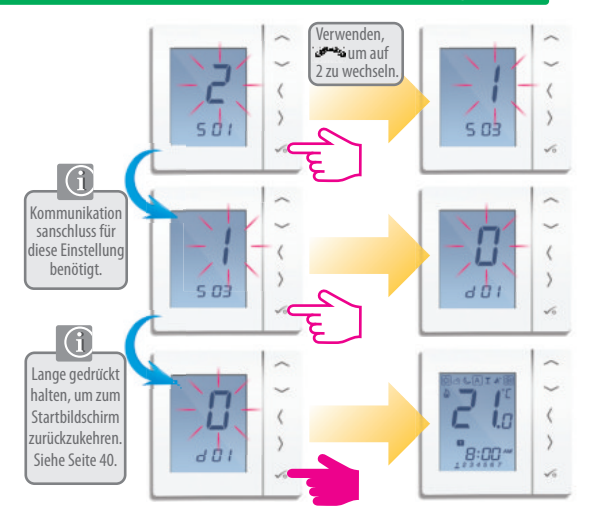

## Installation - Systemparameter

Falls Sie einen Fehler gemacht haben oder Ihre Systemparameter ändern müssen, befolgen Sie diese Schritte. Diese sollten nur von Ihrem Installateur durchgeführt werden.

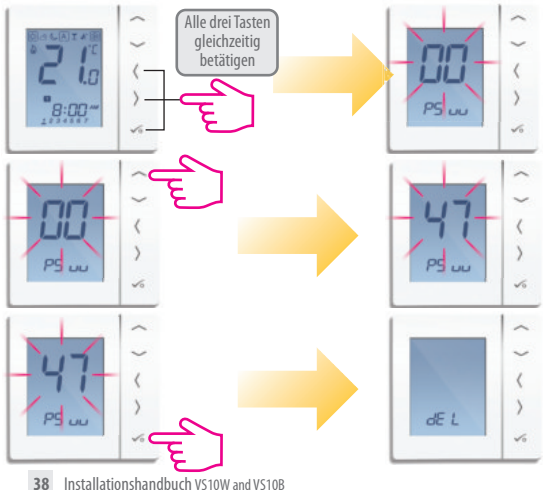

## Installation - Systemparameter

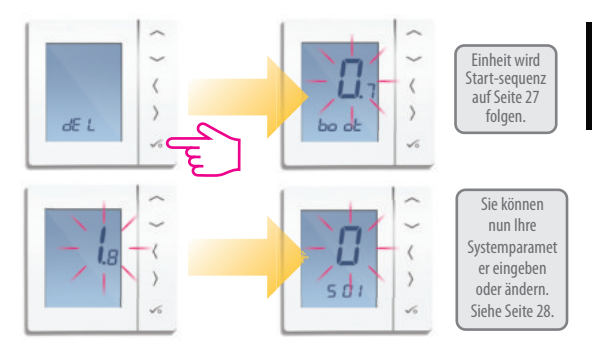

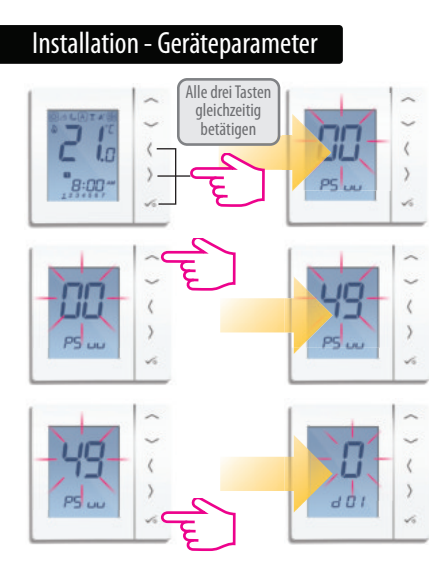

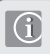

Geräteparameter folgen bei erstmaligen Start den Systemparametern. Falls die Geräteparameter geändert werden sollen, befolgen Sie diese Schritte.

Beachten Sie, dass zuerst Ihre Systemparameter angezeigt werden, Sie diese jedoch in diesem Abschnitt nicht ändern können. Um die Systemparameter zu ändern, beziehen Sie sich auf die vorhergehenden beiden Seiten.

## Installation - Geräteparameter

| DX  | FUNKTION                                                        | SYSTEMEINSTELLUNG                                                                                    | DEFINITION                                                                                                    | STANDARD |  |
|-----|-----------------------------------------------------------------|----------------------------------------------------------------------------------------------------|----------------------------------------------------------------------------------------------------|----------|--|
| D01 | Heizungs-<br>Steuerung                                          | 0<br>1<br>2                                                                                          | Pulsweitenmodulation<br>Ein-Aus 0.5 Grad C +/- 0.25 Grad C<br>Ein-Aus 1.0 Grad C +/- 0.5 Grad C                                   | 0        |  |
| D02 | Raum-<br>Temperatur<br>Offset                                   | -3.0 to 3.0 Temperatur-Offset von<br>Deg C Gemessener Temperatur, um O Gra<br>Fehler zu kompensieren |                                                                                                    | 0 Grad C |  |
| D03 | Sensortester oder                                               | 0                                                                                                    | Sensor / Zyl stat nicht Verbunden                                                                                                 | 0        |  |
|     | Anschluss                                                       | 1                                                                                                    | Sensor/Zyl.<br>Thermostat angeschlossen                                                                                           |          |  |
| D04 | Sensortester<br>verwendet als<br>Luftsensor<br>oder Bodensensor | 0                                                                                                    | D03 muss auf 1 gestellt sein, dann<br>externer Sensor verwendet als<br>Luftsensor. Interne Temperatur<br>wird nicht gemessen      | in .     |  |
|     |                                                                 | 1                                                                                                    | D03 muss auf 1 gestellt sein, dann<br>externer Sensor verwendet für<br>Bodenschutz. Interne Temperatur<br>gemessen von Thermostat | 0        |  |
| D05 | Kühlungssteuerung                                               | 1 2                                                                                                  | Ein-Aus 0.5 Grad C +/- 0.25 Grad C<br>Ein-Aus 1.0 Grad C +/- 0.5 Grad C                                                           | 2        |  |
| D06 | Aktuatorart                                                     | Aktuatorart 0 NO Normal Offen<br>1 NC Normal Geschlossen                                             |                                                                                                    | 1        |  |
| D07 | Ventilschutz                                                    | 0                                                                                                    | Deaktivieren<br>Aktivieren                                                                                                    | 1        |  |

## Installation - Geräteparameter Fortsetzung

| DX  | FUNKTION                                                                                                | SYSTEMEINSTELLUNG            | DEFINITION                                                                           | STANDARD  |
|-----|----------------------------------------------------------------------------------------------------|------------------------------|--------------------------------------------------------------------------------------|-----------|
| D08 | Frost Grenzwert-<br>Temperatur                                                                          | 5-17 Grad C                  | Benötigte Temperatur für Frost-<br>schutz und Urlaubsmodus                           | 5 Grad    |
| D09 | Stunden-Format                                                                                          | iden-Format 0 12 1<br>1 24 1 |                                                                                      | 1         |
| D10 | N/A                                                                                                    | /A N/A N/A N/A               |                                                                                      | N/A       |
| D11 | Sommer-<br>Zeit (DST)                                                                                   | 0                            | OFF<br>ON                                                                            | 1         |
| D12 | -leizung Grenzwert<br>Limit 5-35 Grad C Maximale Temperatur, die für<br>Heizung eingestellt werden kann |                              | 35 Grad C                                                                            |           |
| D13 | Kühlung Grenzwert<br>Limit                                                                              | 5-40 Grad C                  | Maximale Temperatur, die für<br>Kühlung eingestellt werden kann                      | 5 Grad C  |
| D14 | Bodensensor<br>Temperatur<br>Oberes Limit                                                               | 6-45 Grad C                  | Ausgangsrelais wird deaktiviert,<br>wenn Temperatur für<br>Bodenschutz erreicht wird | 27 Grad C |
| D15 | Bodensensor<br>Temperatur<br>Oberes Limit                                                               | 6-45 Grad C                  | Ausgangsrelais wird aktiviert,<br>wenn Temperatur für<br>Bodenschutz erreicht wird   | 10 Grad C |
| D16 | Bodensensor Limit<br>für Kühlung                                                                        | 6-45 Grad C                  | Ausgangsrelais wird deaktiviert,<br>wenn Temperatur für<br>Bodenschutz erreicht wird | 6 Grad C  |

## Installation - Fehlercode

| Fehlercode | Programm                       | Nicht-Programm                 | ww                             |
|------------|--------------------------------|--------------------------------|--------------------------------|
| 01         | Defekt Kommunikationsanschluss | Defekt Kommunikationsanschluss | Defekt Kommunikationsanschluss |
| 02         | Defekt Kommunikationsanschluss | Defekt Kommunikationsanschluss | Defekt Kommunikationsanschluss |
| 03         | Bodensensor offen              | Bodensensor offen              | -                              |
| 04         | Bodensensor offen              | Bodensensor offen              | -                              |

# i

Bei mehr als einem Fehlercode Fehlerseite aufrufen und "UP" betätigen um weitere

Fehlercodes anzuzeigen.

z.B. Err 03 05 ===> 3 Fehler mit Fehlercode 05 (Erster )

"Up" betätigen, um Err 03 08 anzuzeigen ===> 3 Fehler Fehlercode 08 (Zweiter)

"Up" erneut betätigen, um Err 03 09 anzuzeigen ===> 3 Fehler Fehlercode 09 (Dritter )

"Up" erneut betätigen, um Err 03 05 erneut anzuzeigen.....

Drücken Sie OK, um die Fehlerseite zu verlassenund zum Startbildschirm zurückzukehren.

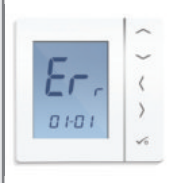

## Installation - Technische Details

| Modell             | VS10W/VS10B                                                                                                    |
|--------------------|----------------------------------------------------------------------------------------------------|
| Art                | Elektronisch programmierbarer Raumthermostat, digitaler Raumthermostat<br>und Warmwasser-Timer, entwickelt für 230 VC Anwendungen |
| Programmierarten   | Frei wählbar 5/2, ALLE und individuelle Tagesoptionen                                                                             |
| Programmnummer     | Wählbar 1-6                                                                                                    |
| Funktionen         | Party, Urlaub, Programm und Frost                                                                                                 |
| Override           | Permanent und temporär                                                                                                    |
| Frostschutz        | 5 °C Anpassbar                                                                                                    |
| Stromquelle        | 230 VAC 50 Hz                                                                                                    |
| Bemessungsspannung | 3 Amp                                                                                                    |
| Kommunikationsbus  | 12V DC                                                                                                    |
| Temperaturskala    | 5 bis 35°C, Toleranz 0.5°C                                                                                                    |
| Heizen/Kühlen      | Globaler Wechsel mithilfe Kommunikationsbusses und externem<br>Input zur Kabelverteilerdose                                       |
| Sensor             | Luft oder Bodenschutz. Zylinderthermostat, wenn für Warmwasser-<br>Timer konfiguriert.                                            |
| Geräteparameter    | Siehe Seite 40 für vollständige Liste der Funktionen                                                                              |
| Betriebstemperatur | 0 bis 50°C                                                                                                    |
| Lagertemperatur    | -20 bis 60°C                                                                                                    |

### Benutzer Anleitung – Einstellen von Zeit und Datum

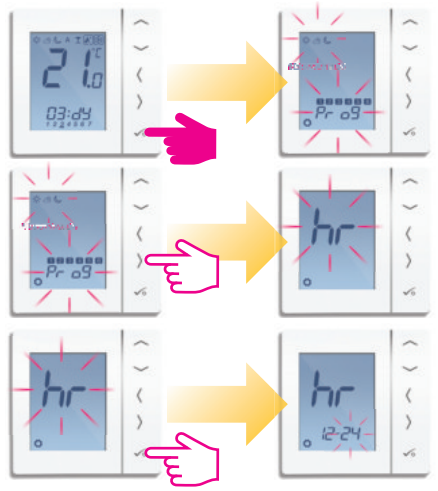

### Benutzer Anleitung – Einstellen von Zeit und Datum

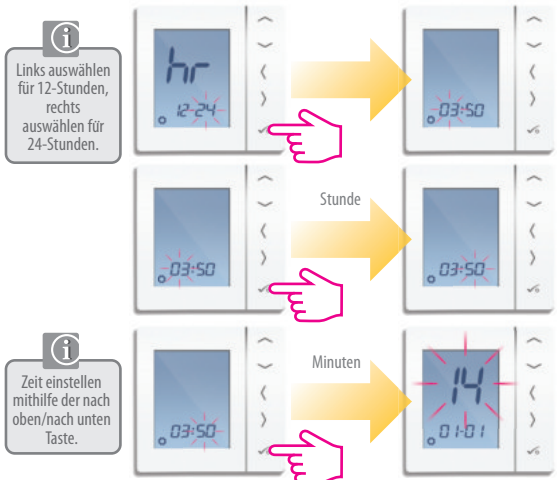

### Benutzer Anleitung – Einstellen von Zeit und Datum

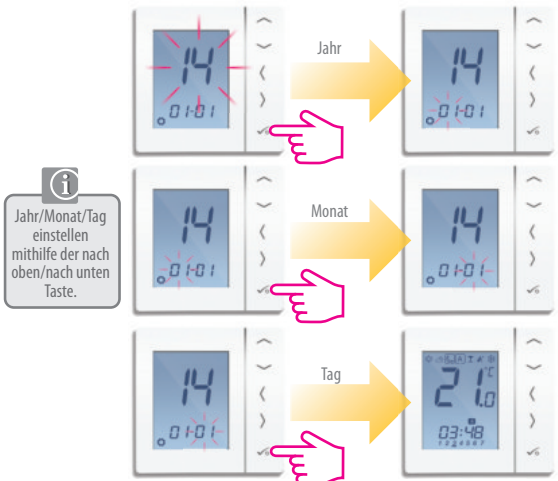

## Bedienungshandbuch - Temperaturlevel Heizung verstehen

PRT, Gruppensteuerungsthermostat und Gruppenthermostat

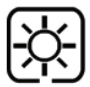

Höchste Temperatur wird normalerweise für frühen Morgen und frühen Abend verwendet. Normalerweise 21 Grad C

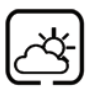

Mittlere Temperatur wird normalerweise während des Tages verwendet, wenn Sie zuhause aktiv sind **Normalerweise 19 Grad C** 

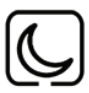

Niedrigere Temperatur wird normalerweise für unbenutzte Räume oder während der Nacht verwendet. Normalerweise 17 Grad C für UFH oder 15 Grad C für Heizungen

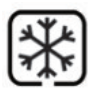

Frosttemperatur wird normalerweise während langer Abwesenheit oder Urlaubs verwendet. Normalerweise 5 Grad

Ihr Thermostat ist auf die oben erwähnten Temperaturen voreingestellt. Sie können angepasst werden (siehe Seite 53)

## Bedienungshandbuch - Temperaturlevel Heizung verstehen

PRT, Gruppensteuerungsthermostat und Gruppenthermostat

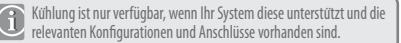

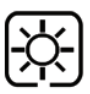

Temperatur bei Anwesenheit. Normalerweise 22 °C

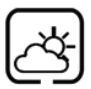

Temperatur bei Abwesenheit. Normalerweise 40°C Dies verhindert die Aktivierung der Kühlung bei Abwesenheit.

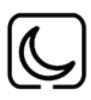

Abendtemperatur Normalerweise 24°C

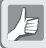

Ihr Thermostat ist auf die oben erwähnten Temperaturen voreingestellt. Sie können angepasst werden (siehe Seite 53)

## Bedienungshandbuch - Standard Heizplan

#### PRT und Gruppensteuerungsthermostat

Montag bis Freitag

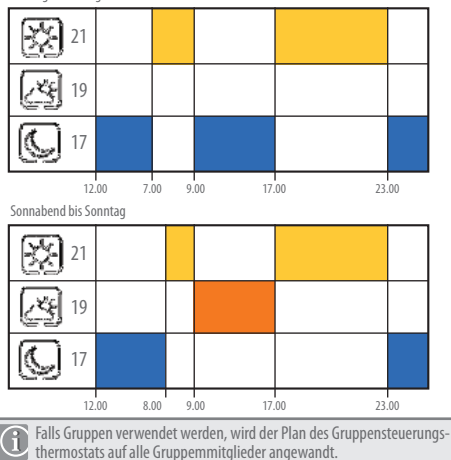

## Bedienungshandbuch - Standard Kühlplan

#### PRT und Gruppensteuerungsthermostat

Montag bis Freitag

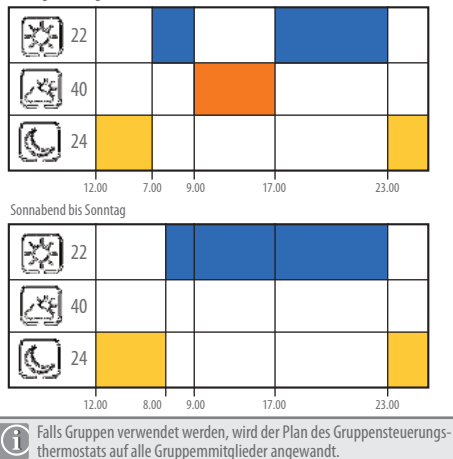

#### Bedienungshandbuch - Zeichen

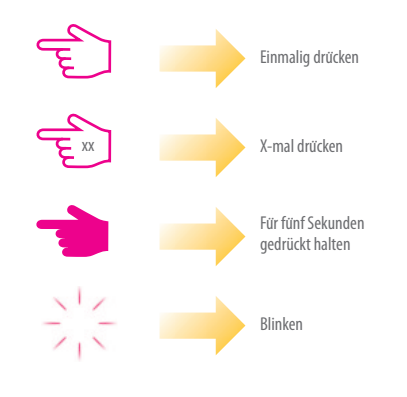

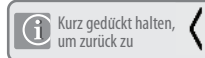

Kurz gedrückt halten, um zu speichern und Lange gedrückt halten, um zu speichern und zu beenden

52 Installationshandbuch VS10W and VS10B

## Anleitung – Einstellen der erforderlichen Temp. Ebenen

#### PR, Gruppensteuerungsthermostat und Gruppenthermostat

Niedrige Temperatur einstellen

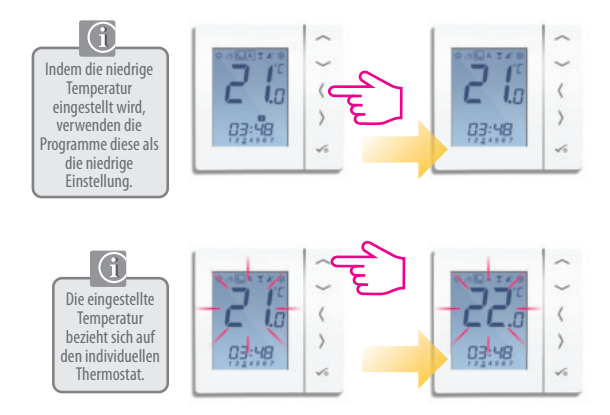

## Anleitung – Einstellen der erforderlichen Temp. Ebenen

PR, Gruppensteuerungsthermostat und Gruppenthermostat

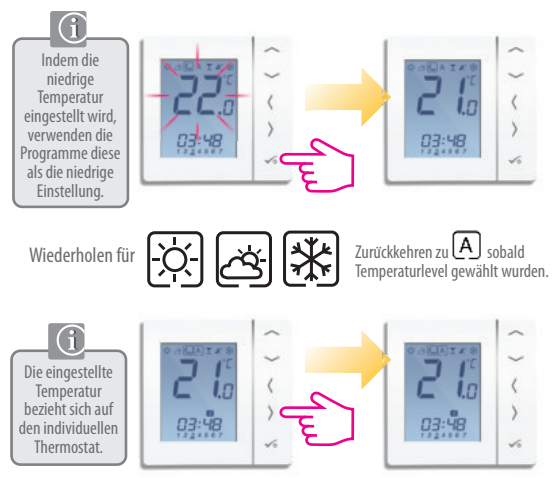

#### Bedienungshandbuch - Temperaturplan einstellen

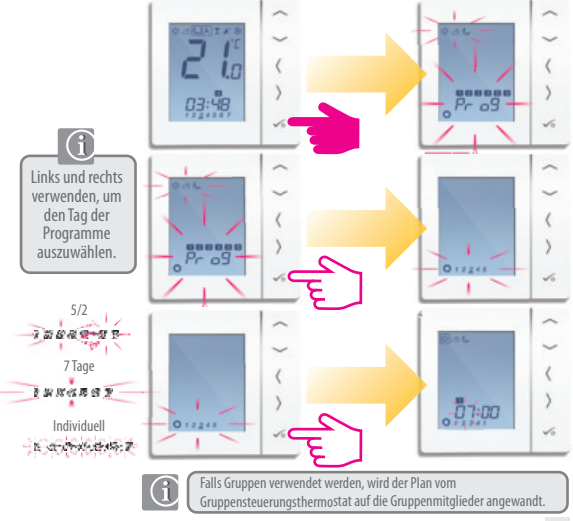

Installationshandbuch VS10W and VS10B 55

### Anleitung – Einstellen der Temperatur Zeiten

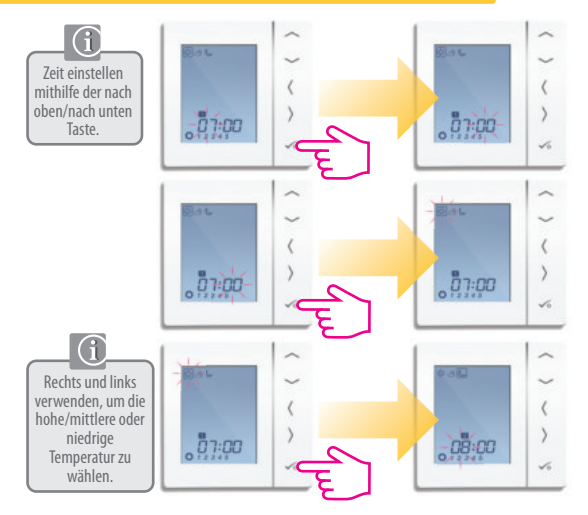

#### Anleitung – Einstellen der Temperatur Zeiten

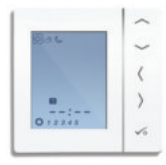

Bis zu Programm 4 wiederholen. Falls ein 5. oder 6. Programm benötigt wird, Zeit eingeben und Temperatur auswählen. 🔆 🍝 🃞

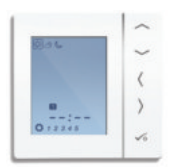

Um ein Programm zu löschen, Zeit auf --:-- einstellen.

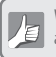

Wenn die 🔆 🍝 🌔 Temperatur eingestellt wird, reagiert der Plan auf diese Temperaturen - siehe Seite 53 zur Änderung von 🔆 🍝 🌘

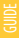

## Anleitung – Kurzfristiges Überschreiben

PRT, Gruppensteuerungsthermostat und Gruppenthermostat

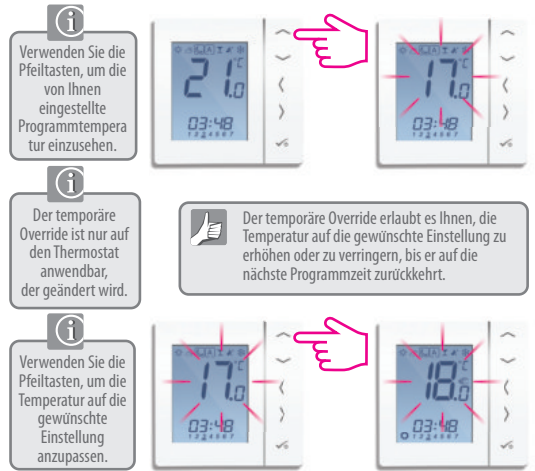

## Anleitung – Kurzfristiges Überschreiben

#### PRT, Gruppensteuerungsthermostat und Gruppenthermostat

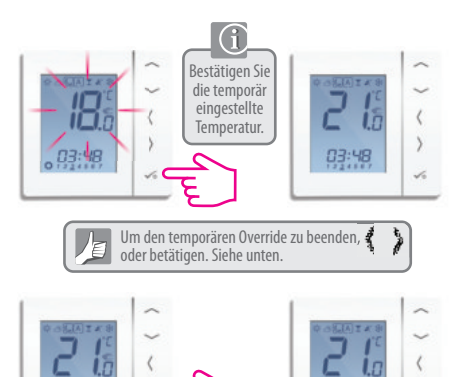

## Anleitung – Permanentes Überschreiben

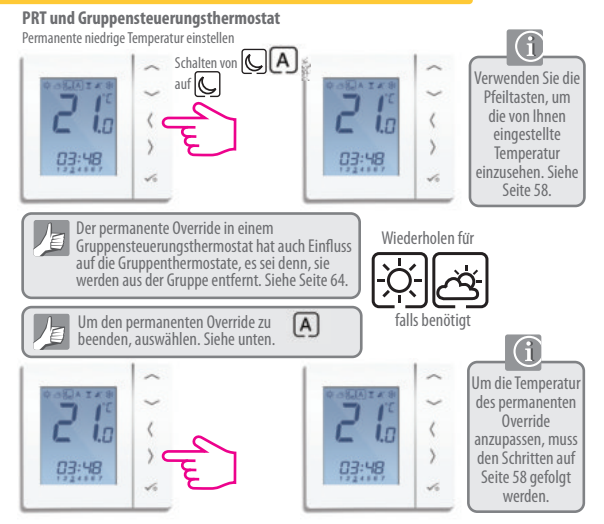

### Bedienungshandbuch - Partyfunktion

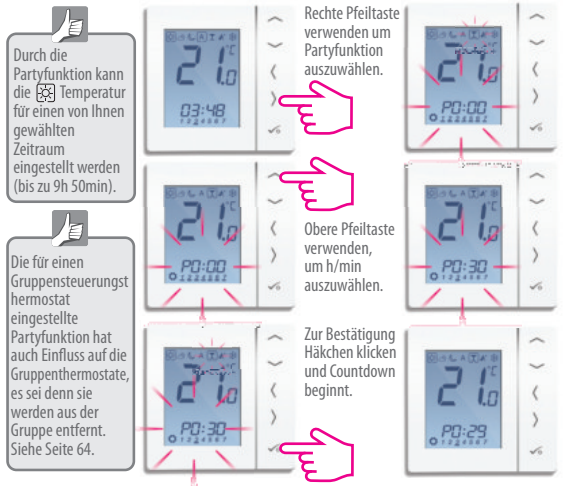

#### Anleitung - Urlaubsmodus

Die für einen Gruppensteuerun gsthermostat eingestellte Urlaubsfunktion hat auch Einfluss auf die Gruppenthermost ate, es sei denn sie werden aus der Gruppe entfernt. Siehe Seite 64.

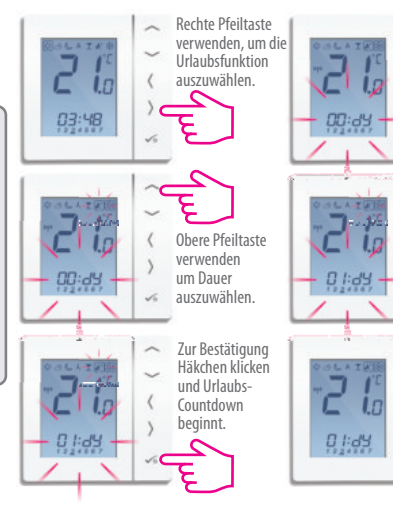

### Anleitung - Frostschutz

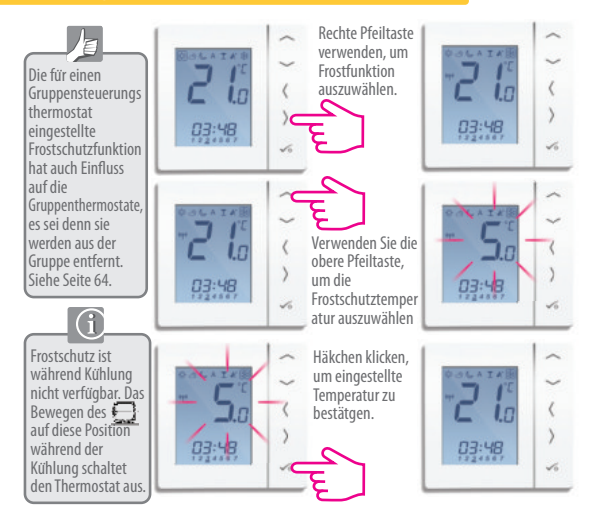

### Anleitung – Überblick der Gruppenthermostate

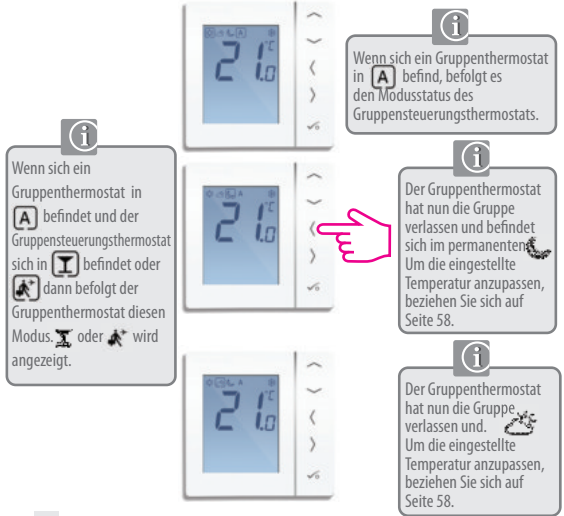

### Anleitung – Überblick der Gruppenthermostate

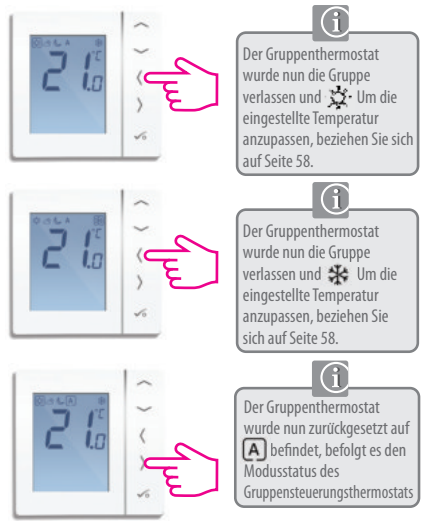

## Anleitung – Warmwasser (optional) Auswahlmodus

#### Modusauswahl

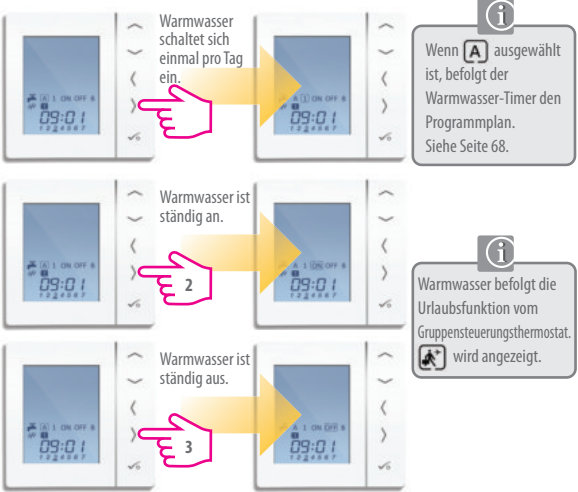

66 Installationshandbuch VS10W and VS10B

#### Anleitung- Warmwasser boost

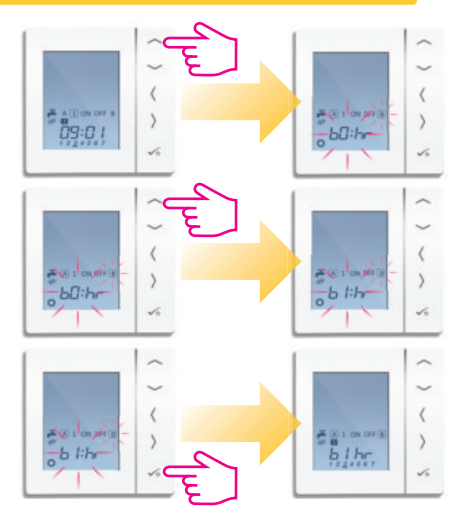

### Bedienungshandbuch - Standard Warmwasserplan

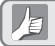

Ihr Warmwasser-Timer ist auf die folgenden

Zeiten voreingestellt. Diese können angepasst werden. Siehe nächste Seite.

Montag bis Freitag

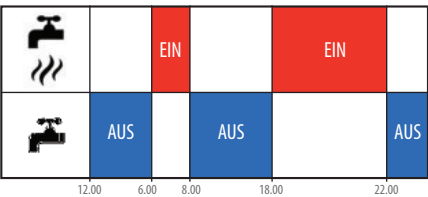

Sonnabend und Sonntag

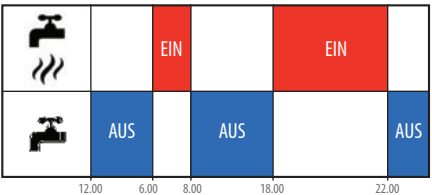

#### Anleitung – Einstellen der Warmwasser-Zeiten

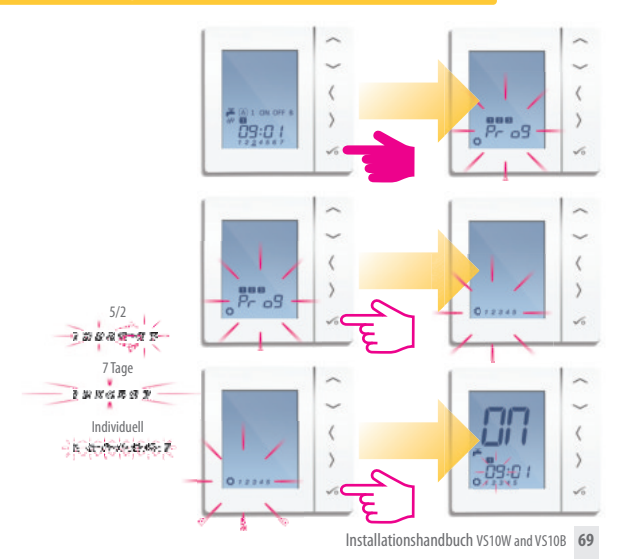

#### Anleitung – Einstellen der Warmwasser-Zeiten

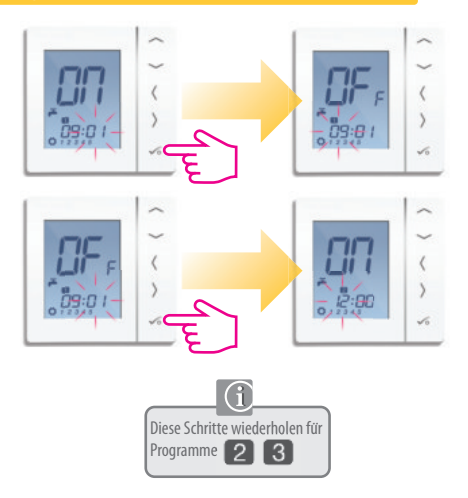

70 Installationshandbuch VS10W and VS10B

#### Anleitung – Einstellen der Warmwasser-Zeiten

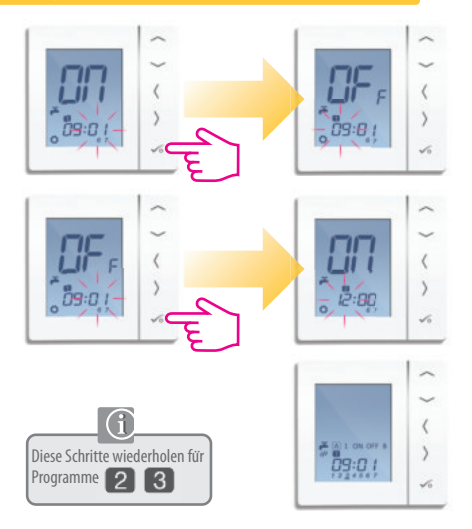

## Anmerkungen des Installateurs
# Anmerkungen des Installateurs

| Installationshandbu | ch VS10W and VS10B 73 |
|---------------------|-----------------------|

# Anmerkungen des Installateurs

### Garantie

Salus Controls gewährt für dieses Produkt eine Gewährleistung gegen Material- oder Verarbeitungsfehler für einen Zeitraum von zwei Jahren ab Kaufdatum und garantiert, dass das Gerät gemäß seinen Spezifikationen betrieben werden kann. Bei Verletzung dieser Gewährleistung besteht der einzige Anspruch gegenüber Salus Controls im Austausch oder der Reparatur des fehlerhaften Produktes (nach Wahl des Herstellers).

| Name des Kunden:        |
|-------------------------|
| Anschrift des Kunden:   |
| Postleitzahl:           |
| Tel-Nr: E-mail:         |
| Installatiosfirma:      |
| TelNr E-mail:           |
| Installationsdatum:     |
| Techniker-Name:         |
| Teckniker-Unterschrift: |

SALUS CONTROLS GMBH · DIESELSTRASSE 34 D-63165 MÜHLHEIM AM MAIN

 EMAIL:
 INF0@SALUS-CONTROLS.DE

 TEL:
 +49 (6108) 82585-0

 FAX:
 +49 (6108) 82585-29

# www.salus-controls.de

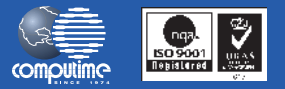

#### SALUS Controls ist Mitglied der Computime Gruppe

Wir pflegen eine Politik der kontinuierlichen Produktentwicklung. Daher behält die SALUS Controls GmbH sich das Recht vor, Spezifikation, Design und Materialien der in dieser Broschüre genannten Produkte ohne vorherige Ankkndigung zu ändern.

Eine Installationsanleitung im PDF-Format kann auf www.salus-controls.de

Ausgabedatum: April 2014

00086/2